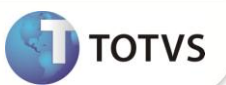

# Rateio do Pedido de Compras por Edital

| Produto  | : | Microsiga Protheus <sup>®</sup> Compras - Versão 11 |                    |   |          |
|----------|---|-----------------------------------------------------|--------------------|---|----------|
| Chamado  | : | TFNV96                                              | Data da publicação | : | 25/03/13 |
| País(es) | : | Brasil                                              | Banco(s) de Dados  | : | Todos    |

Implementada melhoria na rotina Editais (GCPA002) disponibilizando a funcionalidade Geração de Rateio dos Itens, baseada nas Solicitações de Compras (MATA110). Ao gerar um Pedido de Compras por um Edital, cuja origem se baseie em Solicitações de Compras e nele sejam informada as Entidades Contábeis, o Sistema faz o Rateio dos itens do pedido de acordo com as Entidades Contábeis informadas nas solicitações. Deste modo é possível identificar quais são as entidade solicitantes de cada item do Pedido de Compras (MATA120).

Anteriormente não era possível identificar as Entidades Contábeis solicitantes dos itens de pedidos, gerados por um Edital (GCPA002). No antigo processo, ao gera-lo com base nas solicitações de compras e posteriormente um pedido de compras, os itens iguais eram aglutinados e somados.

Também não havia Lançamento Padrão Contábil e Ponto de Lançamento Orçamentário para Pedidos de Compras gerados por Edital, impossibilitando identificar as Entidades Contábeis solicitantes.

Criado o Lançamento Padrão Contábil e o Ponto de Lançamento Orçamentário para pedidos realizados do Edital, em que não é possível identificar as Entidades Contábeis solicitantes. Abrangendo os seguintes casos:

- Solicitações onde não foram informadas as entidades contábeis.
- Para Editais incluídos sem solicitações, que são gerados a partir da tela de Manutenção do Edital na opção Incluir.
- Parâmetro MV\_GCPRATP com valor .F.

### PROCEDIMENTOS PARA CONFIGURAÇÃO

1. No Configurador (SIGACFG) acesse Ambientes / Cadastros / Parâmetros (CFGX017). Crie os parâmetros a seguir:

| Itens/Pastas | Descrição                                                                                                    |
|--------------|----------------------------------------------------------------------------------------------------|
| Informações  |                                                                                                    |
| Nome         | MV_GCPRATP                                                                                                   |
| Тіро         | Lógico                                                                                                    |
| Cont. Por.   | .т.                                                                                                    |
| Descrição    |                                                                                                    |
| Descrição    | Define se será feito o rateio por pedidos efetuados pelo edital –<br>.T. Efetua rateio .F. Não efetua rateio |

# **Boletim** Técnico

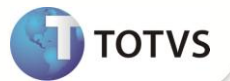

| Itens/Pastas | Descrição                                                                                                    |
|--------------|----------------------------------------------------------------------------------------------------|
| Informações  |                                                                                                    |
| Nome         | MV_PCOINTE                                                                                                    |
| Тіро         | Caractere                                                                                                    |
| Cont. Por.   | 1                                                                                                    |
| Descrição    |                                                                                                    |
| Descrição    | Indica se a integração dos processos do Planejamento e Controle<br>Orçamentário com os processos de lançamentos / bloqueios está ativa<br>(1=Sim/2=Não). |

#### PROCEDIMENTOS PARA UTILIZAÇÃO

#### Rateio dos Itens de Pedidos Gerados por Edital

1. Em Compras (SIGACOM) acesse Atualizações / Solicitar / Cotar / Solicit. de Compras (MATA110).

O sistema apresenta a tela de Solicitação de Compras.

- 2. Clique em Incluir. Informe os dados necessários.
- 3. No campo Tipo de Solicitação informe o valor Licitação, para gerar o Edital baseado em solicitações.
- 4. Informe uma Entidade Contábil nos itens da solicitação, para geração do Rateio dos Itens.
- 5. Confirme a inclusão da solicitação
- 6. Em Compras (SIGACOM) acesse Atualizações / Licitação / Editais (GCPA002).

O sistema apresenta a tela de Manutenção de Editais.

- 7. Clique em Gerar Edital. Informe a modalidade de Edital.
- 8. Selecione as solicitações desejadas.

O sistema apresenta a tela de Cadastro de Editais.

- 9. Verifique os itens informados nas solicitações de compras, localizada na parte inferior da tela.
- 10. Os itens das solicitações são aglutinados.
- 11. Informe os dados necessários.
- 12. Clique em Particip. e informe os fornecedores para o Edital.
- 13. Confirme a inclusão do Edital.

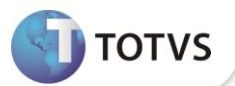

O sistema retorna a tela de Manutenção de Editais.

- 14. Clique em Andamento.
- 15. Complete o processo de licitação para gerar um pedido de compras.
- 16. Em Compras (SIGACOM) acesse Atualizações / Pedidos / Pedidos de Compras (MATA121).

O sistema apresenta a tela de Manutenção de Pedido de Compras.

- 17. Posicione no pedido gerado pelo edital. Clique em Visualizar.
- 18. O Sistema apresenta a tela de cadastro de **Pedido de Compras**.
- 19. Posicione em um Item do Pedido.
- 20. Clique em Rateio.

## Importante

Com a implementação realizada na rotina Editais (GCPA002), o rateio é realizado na geração do Pedido de Compras (MATA121), com base nas entidades contábeis informadas nas Solicitações de Compras (MATA110).

Lançamento Padrão Contábil e Ponto de Lançamento Orçamentário para Editais, onde não é possível identificar as entidades contábeis solicitantes.

- 1. Em Contabilidade Gerencial (SIGACTB) acesse Atualizações / Entidades / Lançamentos Padrão (CTBA080).
- 2. Clique em Incluir.
- 3. Clique na opção Cadastro e preencha o seguinte campo:

Cod. Lanc. Pad: Informe o código do lançamento padrão com o valor 65B.

- 4. Na opção Outros preencha o campo Status como Ativo.
- 5. Preencha os demais dados de acordo com a regra de negócio da empresa.
- 6. Confirme o cadastro.

## Importante

Para o Lançamento Contábil cadastre o Calendário Contábil, Moeda Contábil, Moeda x Calendário e Plano de Contas na Contabilidade Gerencial (SIGACTB).

Para efetuar o Lançamento Orçamentário configure o Ponto de Lançamento 000052 item 07 (Pedido de Compras por Edital).

No Planejamento e Controle Orçamentário (SIGAPCO) acesse Atualizações / Lançamentos / Pontos de Lançamento (PCOA040).

Para obter o valor do contrato para o lançamento, utiliza-se do valor SC7->C7\_TOTAL.

Para Lançamentos Orçamentários é necessário que o Parâmetro MV\_PCOINTE esteja com o valor 1,(um) sinalizando assim a integração do Planejamento e Controle Orçamentário (SIGAPCO) com os demais módulos.

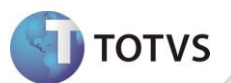

Os Lançamentos para o ponto 000052 item 07, não são exibidos automaticamente, pois a rotina que gera o Pedido de Compras é executada via **EXECAUTO** sendo inibida da tela de lançamentos.

Para efetuar o lançamento padrão contábil 65B e o lançamento orçamentário 000052 item 07 deve-se gerar um pedido por edital sem rateio, no Módulo Compras (SIGACOM).

Os Parâmetros que definem se os lançamentos são contabilizados online (Contabiliza Online?), se são mostrados os lançamentos (Mostra Lançamento?) são os mesmos utilizados na rotina de Pedido de Compras (MATA121).

#### Para a Configuração dos Parâmetros:

- 1. Em Compras (SIGACOM) acesse Atualizações / Pedidos / Pedidos de Compras (MATA121).
- 2. Pressione a tecla F12.

É apresentada a tela de parâmetros

- 3. Configure os parâmetros conforme *help* de campo e confirme.
- 4. Em Compras (SIGACOM) acesse Atualizações / Licitação / Editais (GCPA002). O sistema apresenta a tela de Manutenção de Editais.
- 5. Clique em Incluir. O sistema apresenta a tela de Cadastro de Editais.
- Informe os dados necessários 6.
- 7. Clique em Particip, informe os fornecedores para o Edital.
- 8. Confirme a Inclusão do Edital.
- 9. Na tela de Manutenção de Editais, clique em Andamento.
- 10. Complete o processo de licitação para gerar o Pedido de Compras.

Ao gerar o pedido de compras o sistema efetua o lançamento padrão 65B e o lançamento Orçamentário 000052 item 07. Verifique os Lançamentos Orçamentários:

Em Planejamento e Controle Orçamentário (SIGAPCO) acesse Atualizações / Movimentos / Lançamentos (PCOA050).

Em Contabilidade Gerencial (SIGACTB) acesse Atualizações / Movimentos/ Lançam Contábeis (CTBA101).

| INFORMAÇÕES TECNICAS  |                                                                                                    |
|-----------------------|----------------------------------------------------------------------------------------------------|
|                       |                                                                                                    |
| Tabelas Utilizadas    | SCH – Rateio do Pedido de Compras.                                                                                                    |
| Rotinas Envolvidas    | GCPA002 – Manutenção do Edital<br>GCPA011 – Pedidos de compra do Edital<br>MATA120 – Pedidos de Compra<br>MATA110 – Solicitações de Compra |
| Sistemas Operacionais | Windows <sup>®</sup> /Linux <sup>®</sup>                                                                                                   |